#### SimleXMLConverter&Creater&editer

byToruMarumto

ご利用いただきありがとうございます。このプログラムは簡易な XML 文書(もしくはデータベー ス)を作成することを目的としたフリーソフトです。ご使用に際してはこの文書(README)をよくお読 みになってご使用ください。

#### 概要:

このプログラムは Microsoft Access データベースからデータを抽出し、XML形式に変換するものです。 同様に、CSV形式のデータも XML形式に変換することができます。(Excel等で作成した CSVも変換可能 です。)

動作確認:

Windows 98 SE 確認 Winodws 2000 確認 Windows Me 未確認 他未確認

インストール:

ファイルは自己解凍形式になっていますので、ファイルをひとつのフォルダにまとめて解凍してください。 エクスプローラー等でプログラム(simplexml.exe)をダブルクリックして起動してください。

\*Windows2000をお使いの方は本体の simplexml.exe とこの Readme のファイル以外は必要ないようです。

アンインストール:

解凍したファイルを削除するだけです。(レジストリ等には一切書き込みをいたしません。)

### MSAccess から XML へ

左上のタブが db2xml と選択されている状態で、 ξ開く ξボタンを押してください。 ファイルオープンダイアローグが出てきますので、回面で MSAccess のデータベースを選択し開きます。 クエリー(もしくはテーブル)を選択ボックスで、ご希望のクエリー名もしくはテーブル名を選んでく ださい。 選択したら、変換ボタンを押してください。 必要であれば XML にスタイルシート(XSL)へのリンクを追加します。

ファイルを保存して、終了です。

#### CSVからXMLへ

左上のタブで csv2xmlをクリックします。 その状態でξ開く 3ボタンを押してください。ファイルオープンダイアローグが出てきますので、画面 で CSV ファイルを選択します。 CSV の解析が成功すると、リストにフィールドが表示されます。 それが XML でのタグ名になります。 フィールド名を変更するには、フィールド名をクリックし、出てきたインプット画面で新しい名前を入 力してください。 用意ができたら、変換ボタンを押してください。 必要であれば XMLにスタイルシート(XSL)へのリンクを追加します。 ファイルを保存して、終了です。

# Support:

詳しくは以下のウェッブサイトをご覧ください。 http://www.ag.wakwak.com/~marumoto/jp/index.html

### Contact:

E-mail: toru@marumoto.net toru@japan.com

## 注意:

①MSAccess のクエリーから XMLを作成するさい、データが大量にある場合、処理に数時間かか る場合があります。 (データが千件を超えないぐらいを目安にしてください。)

② このプログラムの使用によるいかなる損害にも作者は責任を負いません。各自の責任でご使用 ください。

③ 直接必要とはなりませんが、XML を作成するためにマイクロソフト社のアクセスデータベース が必要となります。 また、作成した XML を確認するために IE5 以上が必要となることがあります。